## crimson

## **Treasury Receipts – Candidate Loans**

Candidate Loans should be entered as **Receipts** under the **Treasury Dashboard** of Crimson. If entered here, using the correct FEC Line number, candidate loans will later be included on the related FEC Report when using the **Import from Crimson** button(s) in CrimsonFiler. You can also manually pull and review candidate loan information using the **FEC Export** located on the **Compliance Dashboard** in Crimson, export types: **Contributions** and **Loans (Sched C)**.

Note: Candidate loans correctly entered in Crimson will later pull line SA13a information from Crimson into Schedule A and C in CrimsonFiler if the loan is new within the report's date range. Otherwise, all reported Schedule C loan information will carry over in schedule C of the next report from within CrimsonFiler.

## How to enter a Candidate Loan in Crimson

- 1. Click the New Receipt action button on the Treasury Dashboard
- 2. Either search for the Candidate's **Payee** record or click Add New Payee to add a record.
  - When adding a new record, select **Candidate** from the **Vendor Type** drop-down menu and enter the appropriate information into the remaining fields, then click **Save**.
- 3. After selecting the **Payee** record, enter the date of the loan into the **Date** field and enter the **Amount** of the loan.
- 4. Select the **Fund Code** from the **Fund** drop-down menu.
- 5. Select **N/A** for the **Bank Account Code** if you do not have bank accounts setup in Crimson.
- Select SA13A Loans made or guaranteed by the Candidate from the Line Number drop-down menu.
- 7. Finally, enter the appropriate description as you want it to appear on the FEC report in the **FEC Description** field (Ex: "Candidate Loan Personal Funds"), then click **Save**.

| New Receipt<br>JMDI (Id. é)<br>JS93 Spring HIIII Rd, Suite 400<br>/Ienna, VA 22182-1569 |          |                                                   |                 |   |                       |      |        | ×          |
|-----------------------------------------------------------------------------------------|----------|---------------------------------------------------|-----------------|---|-----------------------|------|--------|------------|
| Date                                                                                    |          | Line Number                                       |                 |   | G/L Code              |      |        |            |
| 12/9/2022                                                                               | <b>#</b> | SA13A - Loans made or guaranteed by the Candidate |                 |   | [                     |      |        | ~ <b>+</b> |
| Batch #                                                                                 |          | FEC Description (Alt+2) Software License Fee ×    |                 |   | General Ledger        |      |        |            |
| Amount (Alt+1)<br>\$ 0                                                                  | <b>_</b> | Memo Text                                         |                 |   |                       | Name | Amount |            |
| Fund                                                                                    |          | Transaction Category                              |                 |   | Ultimate Vendor 📃 🕂 🔍 |      |        |            |
| P&G22 - Primary 2022                                                                    | ~        |                                                   |                 | ~ |                       |      | Total  |            |
| Account                                                                                 |          | Transaction Code                                  |                 |   |                       |      | •      |            |
| N/A - N/A                                                                               | ~        |                                                   |                 | ~ |                       | Name | Amount |            |
| Check No                                                                                |          | Election Code                                     |                 | ~ |                       |      |        |            |
| Payment                                                                                 | ~        | Year                                              | Other Election  |   |                       |      |        |            |
| Comment (invoice#)                                                                      |          | Adjustment Type                                   | Adjustment Date | # |                       |      |        |            |
|                                                                                         |          | Memo Indicator                                    |                 |   |                       |      |        |            |

\*\*For more information on Candidate Loans, please see the <u>Crimson Filer – Entering a Candidate Loan</u> guide on the HelpDesk.